| <b>Go to:</b><br>pratt.fairentry.com,<br>then under "How<br>would you like to                                         | DEAL YOURSELF A<br>WINNING FAIR<br>PRATT COUNTY 2025<br>JULY 23-26<br>Pratt County Fair 2025<br>Registration is currently Open<br>Registration dates: 0/1/2025-7/18/2026<br>Exceptions may apply Vew Details                                                                                                    |  |
|----------------------------------------------------------------------------------------------------|----------------------------------------------------------------------------------------------------|--|
| participate?" Click<br>on "As an Exhibitor"                                                                           | This is the 78th year the Pratt County Fair has been held on the present site. We welcome everyone to attend the fair and we express our sincere appreciation to the people of Pratt County and adjoining counties for their interest in helping us promote a better fair each year. The fine cooperation of our business firms is cortainly appreciated and a great big thanks goes to all 4-H members and families for making this fair one of the best in the state.<br>As an Exhibitor As Fair Staff/Volunteer |  |
| Scroll Down<br>Until you see this<br>box and then click<br>on "Not in 4-H<br>Online, and need a<br>FairEntry account? | Use your FairEntry exhibitor account<br>Important! If you have a FairEntry statifadmin account, you will need to<br>create an exhibitor account. Please create your account here instead.                                                                                                    |  |
| Enter a valid email<br>address, then click<br>on "create account."                                                    | <image/> <section-header><section-header><section-header><section-header><section-header><section-header><section-header><section-header><text></text></section-header></section-header></section-header></section-header></section-header></section-header></section-header></section-header>                                                                                                    |  |

| Fill in required infor-             | Account Creation                |                          |                                                          |                           |              |  |
|-------------------------------------|---------------------------------|--------------------------|----------------------------------------------------------|---------------------------|--------------|--|
| mation to create                    | A Password is not strong enough |                          |                                                          |                           |              |  |
|                                     |                                 | Email                    | myemail@myemail.co                                       |                           |              |  |
|                                     |                                 | Account Name             | change                                                   |                           |              |  |
|                                     |                                 |                          | Example: Your last name                                  |                           |              |  |
|                                     |                                 | Phone Number             | 620-588-8888<br>Format: ###-###-#### or ##########       |                           |              |  |
|                                     |                                 | Password                 | • 8 characters minimum                                   |                           |              |  |
|                                     |                                 |                          | at least 1 digit     at least 1 capital letter or symbol |                           |              |  |
|                                     |                                 | Confirm Password         |                                                          |                           |              |  |
| <b>Click</b> on "Begin              |                                 |                          | Create Account                                           |                           |              |  |
| Registration," when                 | Pratt County Fa                 | ir 2025                  |                                                          |                           |              |  |
| you get to the Wel-<br>come screen. |                                 |                          |                                                          |                           |              |  |
|                                     |                                 |                          |                                                          |                           |              |  |
|                                     | • Fair                          | Entry                    | vveic                                                    | ome!                      |              |  |
|                                     | a 5                             | SignUpGenius company     | We noticed you                                           | haven't yet registered fo | or the fair. |  |
|                                     | 1                               |                          | Go To Dashboa                                            | rd Begin Registration     |              |  |
|                                     |                                 |                          |                                                          |                           |              |  |
|                                     |                                 |                          |                                                          |                           |              |  |
| Register as an                      | Pratt                           | County Fair 202          | 5                                                        |                           |              |  |
| "Individual."                       |                                 | Exhibitors               | Entries                                                  | Payment                   |              |  |
|                                     |                                 |                          |                                                          |                           |              |  |
|                                     |                                 |                          | Do you want to register                                  | an Individual?            |              |  |
|                                     |                                 |                          | 💄 Individua                                              | u l                       |              |  |
|                                     |                                 |                          |                                                          |                           |              |  |
|                                     |                                 |                          |                                                          |                           |              |  |
| Fill in the required                |                                 | New Individual Ext       | nibitor                                                  |                           |              |  |
| don't want to enter in              |                                 | First Name<br>(Required) |                                                          |                           |              |  |
| your actual age,                    |                                 | Last Name<br>(Required)  |                                                          |                           |              |  |
| then simply make up                 |                                 | Birthdate<br>(Required)  |                                                          | <b>*</b>                  |              |  |
| a birthdate. Then                   |                                 | County<br>(Optional)     |                                                          | ~                         |              |  |
| CIICK CONTINUE.                     |                                 | Grade<br>(Optional)      |                                                          | ~                         |              |  |
|                                     |                                 |                          | Cancel Cont                                              | nue                       |              |  |

| Enter Phone num-      | Onition lafe                             |                                                                           |                                                                         |                                    |                       |  |  |
|-----------------------|------------------------------------------|---------------------------------------------------------------------------|-------------------------------------------------------------------------|------------------------------------|-----------------------|--|--|
| ber.                  | Contact Info                             | Contact Into                                                              |                                                                         |                                    |                       |  |  |
|                       | Home Phone Number<br>(Required)          | er                                                                        | 620-588-8888                                                            |                                    |                       |  |  |
|                       |                                          |                                                                           | Format: ###-##                                                          | #-#### or ##########               |                       |  |  |
|                       | Email Address                            |                                                                           |                                                                         |                                    |                       |  |  |
|                       | (Optional)                               |                                                                           | Format: name@v                                                          | ebsite.com                         |                       |  |  |
|                       | Cell Phone Number                        |                                                                           |                                                                         |                                    |                       |  |  |
|                       | (Optional)                               |                                                                           | Format: ###-##                                                          | #-#### or ##########               |                       |  |  |
|                       |                                          |                                                                           | Specify your cell phone number (and cell phone provider) if you want to |                                    |                       |  |  |
|                       |                                          |                                                                           |                                                                         | At mossingles about your rainening |                       |  |  |
|                       | Cell Phone Carrier<br>(Optional)         | (Optional)                                                                |                                                                         | ~                                  |                       |  |  |
|                       |                                          |                                                                           |                                                                         |                                    | Continue 🧿            |  |  |
|                       |                                          |                                                                           |                                                                         |                                    |                       |  |  |
| Enter Address infor-  | Address                                  |                                                                           |                                                                         |                                    |                       |  |  |
| mation.               | • The exhibitor<br>If this exhibitor wil | 's address is very important!<br>I be receiving checks from the fair, tho | ose checks will be m                                                    | ailed to the address entered here. |                       |  |  |
|                       |                                          |                                                                           | Address                                                                 |                                    |                       |  |  |
|                       |                                          |                                                                           | (Required)                                                              |                                    |                       |  |  |
|                       |                                          |                                                                           | (Optional)                                                              | 1                                  |                       |  |  |
|                       |                                          |                                                                           | City                                                                    |                                    |                       |  |  |
|                       |                                          |                                                                           | (Hequired)                                                              |                                    |                       |  |  |
|                       |                                          |                                                                           | (Required)                                                              |                                    | ~                     |  |  |
|                       |                                          |                                                                           | Postal Co<br>(Required)                                                 | de                                 |                       |  |  |
|                       |                                          |                                                                           |                                                                         | _                                  |                       |  |  |
|                       |                                          |                                                                           |                                                                         | Co                                 | ntinue 🖸              |  |  |
|                       |                                          |                                                                           |                                                                         |                                    |                       |  |  |
| Continue There are    |                                          |                                                                           |                                                                         | Go                                 | pofy ~                |  |  |
| no questions to an-   |                                          |                                                                           |                                                                         |                                    |                       |  |  |
| swer. so just contin- | Entrie                                   | Pa                                                                        | ayment                                                                  | \$0                                | 0.00                  |  |  |
| ue on.                | 0                                        |                                                                           |                                                                         | 0                                  |                       |  |  |
|                       | Personal Details                         | Contact Info Ac                                                           | ddress                                                                  | Questions Review                   |                       |  |  |
|                       |                                          |                                                                           |                                                                         |                                    |                       |  |  |
|                       | Questions                                |                                                                           |                                                                         |                                    |                       |  |  |
|                       | There are no question                    | is to answer.                                                             |                                                                         |                                    |                       |  |  |
|                       |                                          |                                                                           |                                                                         | Continue                           |                       |  |  |
| Review Once you       |                                          |                                                                           |                                                                         |                                    |                       |  |  |
| have reviewed your    | Please review the e                      | xhibitor registration                                                     | 1.                                                                      | C                                  | Continue to Entries 🤿 |  |  |
| information, and you  |                                          |                                                                           |                                                                         |                                    |                       |  |  |
| don't need to make    |                                          |                                                                           |                                                                         |                                    |                       |  |  |
| any corrections you   | Personal Details                         | E                                                                         | dit C                                                                   | ontact Info                        | Edit                  |  |  |
| can start making en   | First Name                               | Goofy                                                                     |                                                                         | Email                              |                       |  |  |
| tries Click on        | Last Name                                | Dog                                                                       |                                                                         | Home Phone                         | 620-588-8888          |  |  |
| "Continue to En       | Birthdate                                | 12/16/1945                                                                |                                                                         | Cell Phone                         |                       |  |  |
|                       | Gender                                   |                                                                           |                                                                         | Cell Phone Carrier                 |                       |  |  |
| tries."               |                                          |                                                                           |                                                                         |                                    |                       |  |  |

| Creating Entries:      |                                                            |                                                                               |                      |                        |                                                  |          |
|------------------------|------------------------------------------------------------|-------------------------------------------------------------------------------|----------------------|------------------------|--------------------------------------------------|----------|
| Begin by clicking      | There are 0 entries belonging to 1 exhibitor in this invoi | Everything looks good!                                                        |                      |                        |                                                  |          |
| "Add an Entry."        | Register another Exhibitor                                 |                                                                               | Continue to Payment  |                        |                                                  |          |
|                        |                                                            |                                                                               |                      |                        |                                                  |          |
|                        | Dog, Goofy<br>0 Entries                                    |                                                                               |                      |                        | Add an E                                         | ntıy     |
| Creating Entries:      |                                                            | Choose Department and Div                                                     | ision                |                        |                                                  |          |
| Each exhibitor may     |                                                            |                                                                               |                      |                        |                                                  |          |
| have multiple on       |                                                            | 4-H Shooting Sports                                                           |                      | Select 🥥               |                                                  |          |
|                        |                                                            | 4-H/FFA and Open Class Aerospace/ Rock                                        | etry                 | Select                 |                                                  |          |
| tries. Some depart-    |                                                            | 4-H/FFA and Open Class Agronomy                                               | lang                 | Select 🕤               |                                                  |          |
| ments will allow the   |                                                            | 4-H/FFA and Open Class Astronomy                                              |                      | Select 🥥               |                                                  |          |
| exhibitor to make      |                                                            | 4-H/FFA and Open Class Beef                                                   |                      | Select 🕥               |                                                  |          |
| those multiple en-     |                                                            | 4-H/FFA and Open Class Building Block Er                                      | ngineering           | Select 🧿               |                                                  |          |
|                        |                                                            | 4-H/FFA and Open Class Computer Scienc                                        | e                    | Select 🤿               |                                                  |          |
| tries all at once like |                                                            | 4-H/FFA and Open Class Dairy Cattle                                           | and an and a second  | Select 🧿               |                                                  |          |
| photography, horse,    |                                                            | 4-H/FFA and Open Class Electric and Hene<br>4-H/FFA and Open Class Entomology | ewable Energy        | Select                 |                                                  |          |
| and visual arts.       |                                                            | 4-H/FFA and Open Class Foods and Nutriti                                      | ion                  | Select 🥥               |                                                  |          |
|                        |                                                            | 4-H/FFA and Open Class Forestry                                               |                      | Select 🥥               |                                                  |          |
|                        |                                                            | 4-H/FFA and Open Class Geology                                                |                      | Select 🕥               |                                                  |          |
|                        |                                                            | 4-H/FFA and Open Class Goats                                                  |                      | Select 🤣               |                                                  |          |
| Continue on.           | Next you will want to ch cable, and then review y          | oose the correct<br>/our entry. If the                                        | class nu<br>entry is | umber<br>correc        | , then quantity if app<br>ct, then click on "Bac | li-<br>k |
|                        | to entries" to start the pr                                | n.                                                                            |                      |                        |                                                  |          |
|                        |                                                            |                                                                               | C Enu                | ntry #2 is good to go. |                                                  |          |
|                        |                                                            | Additio                                                                       |                      | I Questions            |                                                  |          |
|                        |                                                            |                                                                               |                      | There are              | e no questions or answers.                       |          |
|                        |                                                            |                                                                               |                      | G Ba                   | ack to Entries                                   |          |

| Animal entries re-<br>quire more infor-<br>mation, so be sure<br>to have tag num-<br>bers, breeds, and | You will start an Animal Entry just like any other entry, click on "Add Entry,"<br>then select Department, then select Division, then Select Class number, af-<br>ter clicking on continue, you'll get to this screen where you can click on "Add<br>an Animal." |                    |                  |                               |                |                     |                 |
|----------------------------------------------------------------------------------------------------|----------------------------------------------------------------------------------------------------|--------------------|------------------|-------------------------------|----------------|---------------------|-----------------|
| dates of birth if appli-                                                                               | Entry Animals                                                                                                    |                    |                  |                               |                |                     |                 |
|                                                                                                    |                                                                                                    | There is no animal | in this slot     |                               |                |                     | • Add an animal |
|                                                                                                    |                                                                                                    |                    |                  |                               |                |                     |                 |
| <b>Now select</b> "Enter a<br>New Animal Rec-<br>ord."                                                 |                                                                                                    |                    | Adding a Ne      | w Animal                      | 4-H Market Bee | 4                   | ×               |
|                                                                                                    |                                                                                                    |                    | Beginning Weight | ight                          |                | 0                   |                 |
|                                                                                                    |                                                                                                    |                    | Breed *          | Crossbred                     |                | ~                   |                 |
|                                                                                                    |                                                                                                    |                    | Tag *            | 50231                         |                |                     |                 |
|                                                                                                    |                                                                                                    |                    | beginning weight | Date                          |                |                     |                 |
|                                                                                                    |                                                                                                    |                    |                  |                               | Cancel         | Create and Add Anim | al              |
| This screen should<br>pop back up with the<br>animal you just en-<br>tered, bit "continue."            |                                                                                                    | Entr               | ies              | F                             | 2ayment        |                     | \$0.0C          |
|                                                                                                    |                                                                                                    | Entry Animals      |                  |                               |                |                     |                 |
|                                                                                                    |                                                                                                    | 8 Remove           | From Entry       | Identifier (Tag)              |                | 50231               |                 |
|                                                                                                    |                                                                                                    | 🖋 Edit Ani         | imal Details     | Animal Type<br>Beginning Weig | ht             | 4-H Market Beef     |                 |
|                                                                                                    |                                                                                                    |                    |                  | Breed                         |                | Crossbred           |                 |
|                                                                                                    |                                                                                                    |                    |                  | Tag<br>Beginning Weig         | ht Date        | 50231               |                 |
|                                                                                                    |                                                                                                    |                    |                  |                               |                |                     | Continue O      |

| Once you are fin-<br>ished making en-<br>tries: Click on<br>"Continue to Pay-<br>ment."            | Exhibitors There is 1 entry belonging to 2 exhibitors in this Register anoth                                                                                                    | Entries<br>s invoice.<br>er Exhibitor                                                                 | Payment Everything looks good! Continue to                                                        | \$0.00<br>Payment                                         |
|----------------------------------------------------------------------------------------------------|----------------------------------------------------------------------------------------------------|----------------------------------------------------------------------------------------------------|---------------------------------------------------------------------------------------------------|-----------------------------------------------------------|
| <b>No Payment Nec-<br/>essary,</b> so click<br>"Continue."                                         | Exhibitors<br>Tevie                                                                                                    | Entries                                                                                               | Payment<br>2<br>Payment Method                                                                    | Cor<br>Summary Detal<br>\$0.00<br>\$0.00<br>Total: \$0.00 |
| <b>Keep going!</b> Click<br>"Continue" again.                                                      | Exhibitors<br>Review                                                                                                    | Entries<br>A payment method is not                                                                    | Payment          2         Payment Method         necessary because your invoice total is \$0.00, | 3<br>Confirm                                              |
| You've made it! Hit<br>"Submit."<br>When you get a<br>screen that says                             | Exhibitors                                                                                                    | Entries                                                                                               | Payment                                                                                           | \$0.00                                                    |
| "Thanks" you<br>know you are<br>done. If you don't<br>see this screen,<br>you are not done<br>yet. | One last step!<br>Agree to the terms below and press submit.<br>After you Submit<br>• Records will be locked to editing awaiting<br>• Your credit card will not be charged until<br>• If the manager does not approve all the re-<br>amount cited here. | I manager approval<br>a manager approves the records<br>accords, the amount charged to the credit car | d may be less than the                                                                            | payment is necessary                                      |